## Exemple d'envoi publipostage Email avec modèle Word.

Attention la génération de documents d'activité dans l'historique ne fonctionne que si on utilise l'interface MS CRM d'Outlook.

1) Sélection de la liste des contacts concernés (liste marketing ou recherche) et clic sur le bouton fusion et publipostage.

| Contacts                                 |
|------------------------------------------|
|                                          |
| test                                     |
| 🕵 Nouveau   🔿 🗷 🤷 😭 🖓 -   💩 🗙 😭 🧐 🦓 (    |
| Nom complet ▲     Eusion et publipostage |
| Gilles Test                              |
|                                          |
|                                          |

Sélection type de publipostage « Courrier électronique » et sélection du modèle de publipostage

| 🦲 Fusi                  | 🍘 Fusion et publipostage Microsoft Dynamics CRM pour Microsoft Office Word dialogue de page W 🔀 |                                             |  |  |  |
|-------------------------|-------------------------------------------------------------------------------------------------|---------------------------------------------|--|--|--|
| Fusio                   | n et publipostage Microsoft Dynamics CR                                                         | M pour Microsoft Office Word                |  |  |  |
| Sélecti                 | Sélectionnez les options de ce publipostage.                                                    |                                             |  |  |  |
|                         |                                                                                                 |                                             |  |  |  |
| Séle                    | ctionnez le type de publipostage :                                                              |                                             |  |  |  |
| Cou                     | rrier électronique                                                                              |                                             |  |  |  |
|                         |                                                                                                 |                                             |  |  |  |
| Com                     | imencez avec :                                                                                  |                                             |  |  |  |
| 0                       | Document vierge                                                                                 |                                             |  |  |  |
| œ                       | Modèle de publipostage de l'organisation                                                        | 📴 Suite à une entrevue                      |  |  |  |
| 0                       | Modèle de publipostage personnel                                                                |                                             |  |  |  |
|                         | ·····                                                                                           |                                             |  |  |  |
|                         |                                                                                                 |                                             |  |  |  |
| Fusi                    | onner :                                                                                         |                                             |  |  |  |
| $\overline{\mathbf{O}}$ | Enregistrements sélectionnés sur la page actuelle                                               |                                             |  |  |  |
| 0                       | Tous les enregistrements sur la page actuelle                                                   |                                             |  |  |  |
| •                       | Tous les enregistrements sur toutes les pages                                                   |                                             |  |  |  |
|                         |                                                                                                 |                                             |  |  |  |
| - //                    |                                                                                                 |                                             |  |  |  |
| Pour                    | ctionner les champs de données :<br>sélectionner les champs de données à utiliser avec ce r     | publipostage, diquez sur Champs de données. |  |  |  |
| Ch                      |                                                                                                 |                                             |  |  |  |
| Ch                      | anps de données                                                                                 |                                             |  |  |  |
|                         |                                                                                                 |                                             |  |  |  |
|                         |                                                                                                 |                                             |  |  |  |
|                         |                                                                                                 |                                             |  |  |  |
|                         |                                                                                                 | OK Annuler                                  |  |  |  |
|                         |                                                                                                 |                                             |  |  |  |

On clique sur OK après sélection

Répondre oui à l'ouverture du fichier

| Téléchargement de fichiers                                                                      |                                                                                                    |  |  |
|-------------------------------------------------------------------------------------------------|----------------------------------------------------------------------------------------------------|--|--|
| Voulez-vous ouvrir ou enregistrer ce fichier ?                                                  |                                                                                                    |  |  |
| Nom : Mail_Merge_38063.doc<br>Type : Document Microsoft Office Word 97 - 2003<br>De : localhost |                                                                                                    |  |  |
|                                                                                                 | Ou <u>v</u> rir En <u>r</u> egistrer Annuler                                                                                                    |  |  |
| 0                                                                                               | Si les fichiers téléchargés depuis Internet sont utiles, certains fichiers<br>peuvent présenter des risques pour votre ordinateur. N'ouvrez pas ou<br>n'enregistrez pas ce fichier si vous n'êtes pas sûr de son origine. <u>Quels</u><br><u>sont les risques ?</u> |  |  |

Suivre si le cas se présente les instructions pour démarrer le publipostage.

Pour démarrer le publipostage, cliquez sur CRM. Dans Microsoft Office Word 2007, le bouton CRM apparaît sous l'onglet Compléments ou Publipostage, en fonction du modèle de publipostage sélectionné. Une fois que vous avez cliqué sur CRM, la macro crée un nouveau fichier texte et y place les données de commentaire. Le commentaire est la source de données de votre publipostage.] Attention : Pour exécuter le publipostage, vous devez activer les macros pour ce document. Une fois le publipostage terminé, supprimez ce fichier et le fichier texte associé de manière à protéger les informations potentiellement sensibles.

## On obtient alors

|                                                                                                    |                                                                                                    | atibilitēj - Mirrosoft Word                                        |
|----------------------------------------------------------------------------------------------------|----------------------------------------------------------------------------------------------------|--------------------------------------------------------------------|
| Accueil Insertion Mise en page Références Pub                                                                                                    | ulipostage Révision Affichage Compléments                                                                                                    |                                                                    |
| inveloppes Étiquettes Démarrer la fusion Sélection des Mooffer la fuis<br>et le publipostage - destinataires - de destinataires                                                                                                    | te Champs de fusion Bloc Ligne de Insérer un champ<br>et en unbrillance d'adresse salutation de fusion d' Mettre às                                                                                                    | respondre les champs<br>Jour les étiquettes<br>Jour les étiquettes |
| Créer Démarrer la fusion et le publipostage                                                                                                    | Champs d'écriture et d'insertion                                                                                                    | Aperçu des résultats Terminer                                      |
|                                                                                                    |                                                                                                    | Cj Publipostage                                                    |
| «Utilisateur_Prénom»<br>«Utilisateur_Dividon»<br>2 septembre 2009<br>«BlocAdresse»<br>«LigneSalutation»<br>Je tiens à vous remercie<br>Je suis ravi d'avoir pur<br>manière dont notre div<br>vous recevrez sous per<br>convenir d'une date le :<br>C'est avec plaisir que r<br>projets.<br>«Utilisateur_Prénom»<br>«Utilisateur_Titre» | «Utilisateur_Nom»         *         *         *         *         *         *         *         *         *         *         *         *         *         *         *         *         *         *         *         *         *         *         *         *         *         *         *         *         *         *         *         *         *         *         *         *         *         *         *         *         *         *         *         *         *         *         *         *         *         *         *         *         *         *         * |                                                                    |

On valide la liste des destinataires en cliquant sur OK.

On valide les différentes étapes de la fusion ( à droite) jusqu'à la fin de fusion .

On sélectionne alors fusion Messagerie électronique

| -      |               |                                                                                          |  |
|--------|---------------|------------------------------------------------------------------------------------------|--|
| ß      | Pu            | blipostage 🔹 🔻                                                                           |  |
|        | Fir           | n de la fusion                                                                           |  |
|        | l<br>e        | a fonction de fusion et de publipostage est prête à créer vos messages<br>électroniques. |  |
| Fusion |               |                                                                                          |  |
|        |               | 🎭 Messagerie électronique                                                                |  |
| 0      | u             |                                                                                          |  |
|        | Term<br>fusio | iner & nner *                                                                            |  |
|        | 9             | Modifi <u>e</u> r des documents individuels                                              |  |
| ti     | 3             | Imprimer les documents                                                                   |  |
| 31     | P.            | Envoyer des messages électroniques                                                       |  |
|        |               |                                                                                          |  |

On précise le champ d'adresse mail (si non renseigné automatiquement) et l'objet du mail après avoir activer l'envoi

| Fusionner avec un message électronique |                 |     |  |
|----------------------------------------|-----------------|-----|--|
| Options des messages                   |                 |     |  |
| À <u>:</u>                             | Courrier_électr |     |  |
| Ligne Objet :                          |                 |     |  |
| Eormat des messages :                  | HTML            | •   |  |
| Envoyer des enregistrements            |                 |     |  |
| • Tous                                 |                 |     |  |
| C Enregistrement en cours              |                 |     |  |
| OD <u>e</u> : <u>À</u> :               |                 |     |  |
|                                        | OK Annu         | ler |  |

La boite de dialogue suivante s'ouvre pour préciser si on souhaite créer ou non des activités CRM associé à cet envoi ainsi qu'une campagne rapide.

| 🖉 Fusion et publipostage Microsoft Dynamics CRM pour Microsoft Office Word                 |  |  |  |  |
|--------------------------------------------------------------------------------------------|--|--|--|--|
|                                                                                            |  |  |  |  |
| Sélectionnez les options pour les activités Microsoft Dynamic CRM qui seront créées.       |  |  |  |  |
| Suivre les activités du publipostage Microsoft Dynamics CRM                                |  |  |  |  |
| Ne pas créer d'activités Microsoft Dynamics CRM.                                           |  |  |  |  |
| Aucune activité ne sera créée dans Microsoft Dynamic CRM une fois le publipostage terminé. |  |  |  |  |
| Créer des activités Microsoft Dynamics CRM     Détails de l'activité                       |  |  |  |  |
| Créez des activités dans Microsoft Dynamics CRM lors de l'exécution du publipostage.       |  |  |  |  |
|                                                                                            |  |  |  |  |
|                                                                                            |  |  |  |  |
| Créer une nouvelle campagne rapide                                                         |  |  |  |  |
| Nom : Invitation présentation                                                              |  |  |  |  |
|                                                                                            |  |  |  |  |
| Indure un lien d'annulation d'abonnement dans le message électronique                      |  |  |  |  |
| Nom · Cliquez pour anguler l'abongement.                                                   |  |  |  |  |
|                                                                                            |  |  |  |  |
|                                                                                            |  |  |  |  |
|                                                                                            |  |  |  |  |
|                                                                                            |  |  |  |  |
|                                                                                            |  |  |  |  |
|                                                                                            |  |  |  |  |
|                                                                                            |  |  |  |  |
| OK Anniler                                                                                 |  |  |  |  |
| OK Annuel                                                                                  |  |  |  |  |

Dans notre exemple on aura alors le document campagne rapide créé

| <u>Eichier</u> <u>E</u> dition <u>A</u> ffichage                                                                 | Atte <u>i</u> ndre <u>O</u> utils A <u>c</u> tions CR <u>M</u> <u>?</u>     |                                              |  |  |  |
|----------------------------------------------------------------------------------------------------|-----------------------------------------------------------------------------|----------------------------------------------|--|--|--|
| 😭 Nou <u>v</u> eau 🔹 🚔 📑 E <u>n</u> voyer/Recevoir 👻 🔛 Rech. carnets adresses 🔹 🎯 🥃 🎯 Pré <u>c</u> édent 💿 💌 🖄 😭 |                                                                             |                                              |  |  |  |
| , <u>M</u> CR <u>M</u> <u>N</u> ouvelle activité ▼ M                                                             | lo <u>u</u> vel enregistrement 🔻 🎆 <u>S</u> uivre dans CRM 🛛 🥰 <u>D</u> éfi | nir Concernant 🕴 🎆 Rec <u>h</u> erche avancé |  |  |  |
| Courrier «                                                                                                    | Courrier « Campagnes rapides - Microsoft Dynamics CRM                       |                                              |  |  |  |
| Dossiers favoris                                                                                                 |                                                                             |                                              |  |  |  |
| 📴 Boîte de réception                                                                                             | Chercher des enregistrements                                                |                                              |  |  |  |
| 🔁 Éléments envoyés                                                                                               |                                                                             |                                              |  |  |  |
| Dossiers Courrier 🔅                                                                                              |                                                                             | Type d'activité Nombre                       |  |  |  |
| Tous les éléments Cour •                                                                                         | ✓ Sujet                                                                     | Coursian électronique 1                      |  |  |  |
| Ø Dossiers personnels Ø Dossiers personnels Ø Boîte de réception Boîte d'anvoi                                   |                                                                             |                                              |  |  |  |
| Bone d envoi                                                                                                    |                                                                             |                                              |  |  |  |
| 📑 Éléments envoyés                                                                                               |                                                                             |                                              |  |  |  |
| 🕀 🧕 Éléments supprimés                                                                                           |                                                                             |                                              |  |  |  |
| Flux RSS                                                                                                    |                                                                             |                                              |  |  |  |
| E Dossiers d'archivage                                                                                           |                                                                             |                                              |  |  |  |
| A Microsoft Dynamics CRI                                                                                         |                                                                             |                                              |  |  |  |
| 🗄 📴 Centre ressources                                                                                            |                                                                             |                                              |  |  |  |
| 🗟 Éléments supprimés 🔤                                                                                           |                                                                             |                                              |  |  |  |
| 🖃 🚞 Espace de travail 👘                                                                                          |                                                                             |                                              |  |  |  |
| 🖃 🚞 Clients                                                                                                    |                                                                             |                                              |  |  |  |
| Comptes                                                                                                    |                                                                             |                                              |  |  |  |
| Contacts                                                                                                    |                                                                             |                                              |  |  |  |
| Mestaches                                                                                                    |                                                                             |                                              |  |  |  |
|                                                                                                    |                                                                             |                                              |  |  |  |
| Campagnes rapid                                                                                                  |                                                                             |                                              |  |  |  |

## Et une activité créée associée au contact concerné

| -0-0                       |                                |                                      |                           |
|----------------------------|--------------------------------|--------------------------------------|---------------------------|
| Détails :                  | Filtrer sur: 30 derniers jours |                                      | Inclure : Enregistre      |
| Informations Adr. supplém. | 📝 Nouveau Activité 🛛 🛃 📓 🔧 🖌   | Secuter le workflow Autres actions - |                           |
| Activités                  | 🔲   Sujet                      | Type d'activité Statut d'activité    | Concernant                |
| d Historique               | Invitation CRM:0001007         | Courrier électronique Terminé        | 🛃 Invitation présentation |
| 隢 Contacts secondaires     | N N N COM COMPANY              |                                      | Series Address Tarak      |